# 내 연구 분야의 논문 기본 검색하기 (Search Query 작성법)

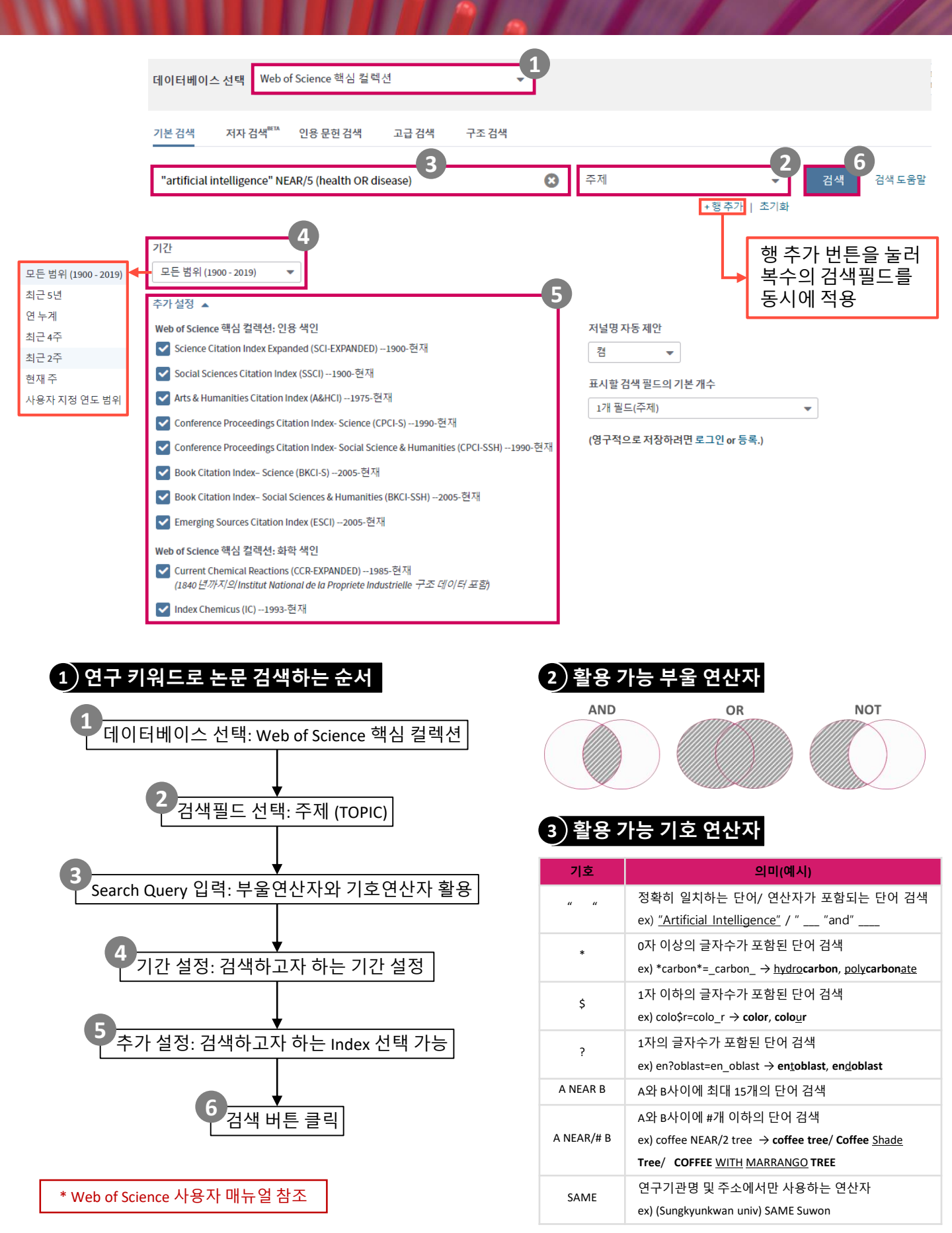

# 인용 보고서 만들기를 활용한 후행 연구 분석하기

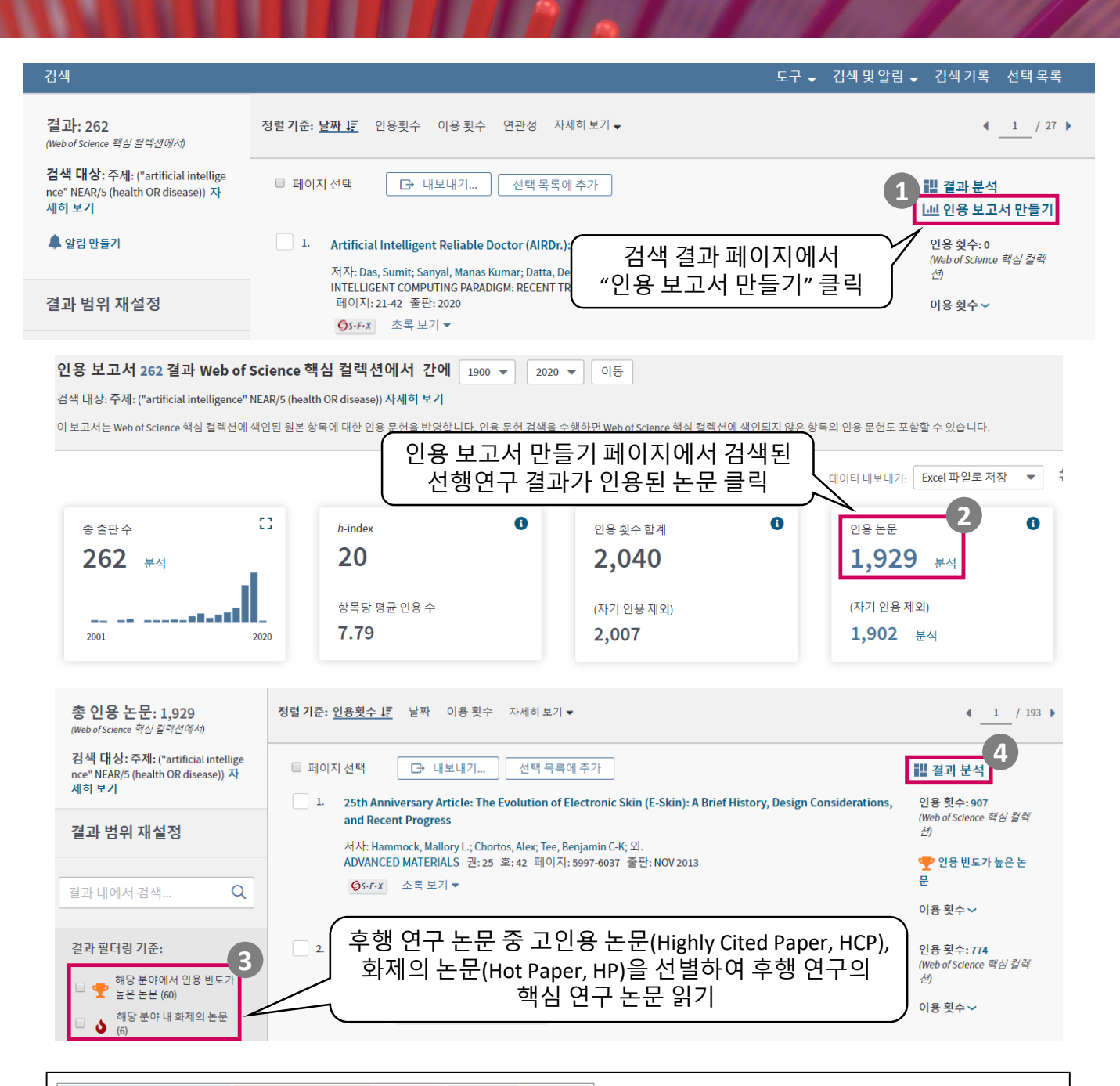

|                           | 583<br>MATERIALS SCIENCE MULTIDISCIPLINARY | 300<br>Chemistry multidisciplinary       | 149<br>INSTRUMENTS<br>INSTRUMENTATION                | 147<br>PHYSICS CONDENSED<br>MATTER       |                                           | L44<br>CHEMISTRY<br>INALYTICAL |        | ➡ Web of Science 범주 분석: 후행 연구의 연구 분야 별 |        |        |        |        |        |        |      |        |      |      |   |  |
|---------------------------|--------------------------------------------|------------------------------------------|------------------------------------------------------|------------------------------------------|-------------------------------------------|--------------------------------|--------|----------------------------------------|--------|--------|--------|--------|--------|--------|------|--------|------|------|---|--|
|                           |                                            |                                          |                                                      |                                          |                                           |                                |        |                                        | 논¦     | 문 수    | 분석     |        |        |        |      |        |      |      |   |  |
|                           | 399<br>NANOSCIENCE NANOTECHNOLOGY          | 236<br>CHEMISTRY PHYSICAL                |                                                      |                                          | 600 T                                     |                                |        |                                        |        |        |        |        |        |        |      |        |      |      |   |  |
|                           |                                            |                                          | 89<br>COMPUTER SCIENCE<br>INFORMATION SYSTEM         | AS 77<br>COMPUTE<br>SCIENCE 1<br>METHODS | 550 -<br>500 -<br>450 -                   |                                |        |                                        |        |        |        |        |        |        |      |        |      |      |   |  |
|                           | 313<br>Physicsapplied                      | 229<br>ENGINEERING ELECTRICAL ELECTRONIC | 78<br>COMPUTER SCIENCE<br>ARTIFICIAL<br>INTELLIGENCE | 60<br>ENGINEER<br>BIOMEDIC               | 400 -<br>350 -<br>300 -<br>250 -<br>200 - |                                |        |                                        |        |        |        |        |        |        |      |        |      |      |   |  |
| 출판 연도 분석: 후행 연구의 출판 연도를 🔶 |                                            |                                          |                                                      |                                          | 150 -<br>100 -<br>50 -                    |                                |        |                                        |        |        |        |        |        | _      |      | _      |      |      |   |  |
| 활용한 트랜드 분석                |                                            |                                          |                                                      | 0                                        | - 2020                                    | - 1019                         | - 1018 | - 2017                                 | - 2016 | - 2015 | - 2014 | - 2013 | - 2012 | - 2011 | 1010 | - 2008 | 2001 | 2005 | _ |  |

## Web of Science 알람 설정하기

### 1) 내 연구 주제에 맞는 Search Query로 검색된 논문 알림 받기

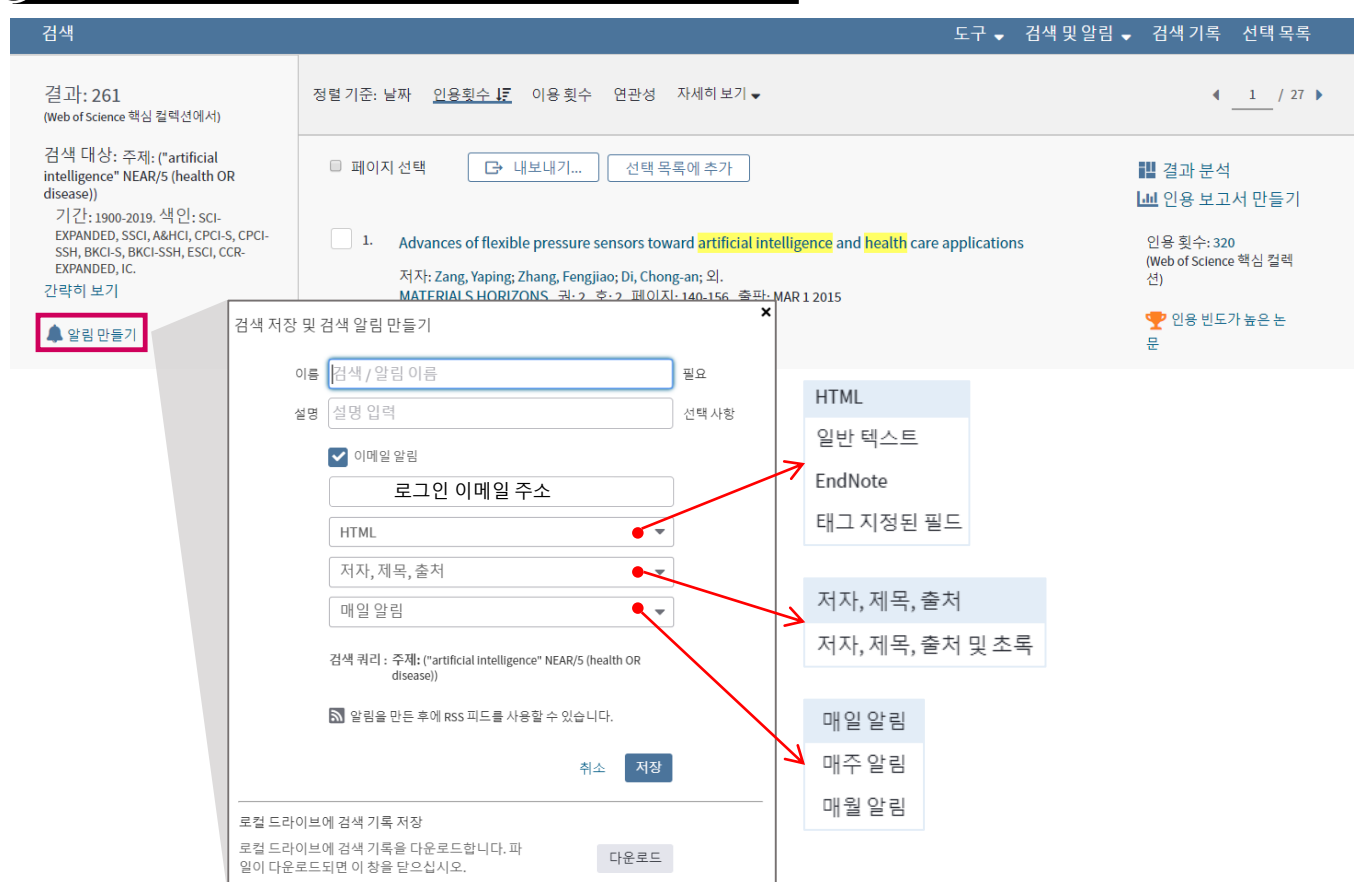

## 2) 관심 논문 인용 알림 받기

| Advances of flexible pressure sensors toward <mark>artificial intelligence</mark> and <mark>health</mark> care applications            |                                                                                                    |                                                               |                                         |  |  |  |  |  |  |  |
|----------------------------------------------------------------------------------------------------|----------------------------------------------------------------------------------------------------|---------------------------------------------------------------|-----------------------------------------|--|--|--|--|--|--|--|
| 저자: Zang, YP (Zang, Yaping) <sup>[1,2]</sup> ;<br>Web of Science ResearcherID 및 OR                                                     | 인용 네트워크<br>Web of Science 핵심 컬렉션                                                                    |                                                               |                                         |  |  |  |  |  |  |  |
| MATERIALS HORIZONS<br>권: 2 호: 2 페이지: 140-156<br>DOI: 10.1039/c4mh00147h<br>출판: MAR 1 2015<br>문서 유형: Review<br>Journal Impact Factor 보기 |                                                                                                    |                                                               | 320<br>인용 횟수<br>▲ 인용 알림 만들기<br>모든 인용 횟수 |  |  |  |  |  |  |  |
| 초록<br>By virtue of their wide applications<br>advancement of science and techno                                                        | in personal electronic devices                                                                      | 인용 알림 만들기                                                     | 326 모든 데이터베이스 에서<br>더 많은 횟수 보기          |  |  |  |  |  |  |  |
| flexibility and low-cost, have emerg<br>devices. In this review, we focus on<br>functional materials and optimizati                    | ged as a highly active field due<br>the fundamentals of flexible  <br>ion of sensing devices toward | 논문이 인용될 때마다 자동으로 이메일 알림을 받을 수 있습니다.<br>이메일 주소: 로그인 이메일 주소 Ire | 121                                     |  |  |  |  |  |  |  |
|                                                                                                    | $\checkmark$                                                                                        | 이메일 형식: ♥HTML ▼<br>만료일: 2020-10-11                            |                                         |  |  |  |  |  |  |  |
| F                                                                                                    | HIML<br>인바테스트                                                                                       | 이 약리응 마든 호에 prs 피드 등사용한 수 있습니다.                               |                                         |  |  |  |  |  |  |  |
| E                                                                                                    | EndNote                                                                                             | 인용알림만들기                                                       |                                         |  |  |  |  |  |  |  |
| E                                                                                                    | 태그 지정된 필드                                                                                           |                                                               |                                         |  |  |  |  |  |  |  |

## 최상위 인용 논문 골라보기

## 1) 인용횟수로 정렬하여 피인용수가 높은 논문 골라보기

|                                                                                                   | <b>1</b>                                                                                                    |                                                      |
|---------------------------------------------------------------------------------------------------|----------------------------------------------------------------------------------------------------|------------------------------------------------------|
| 결과: 2,038<br>(Web of Science 핵심 컬렉션에서)                                                            | 정렬기준:날짜 <mark>인용횟수 토</mark> 이용횟수 연관성 자세히보기 <del>↓</del>                                                                                                    | ▲ _ 1 / 204 ▶                                        |
| 검색 대상: 주제: (("deep learning" o<br>r "machine learning") NEAR/6 (diseas<br>e or diagnosis)) 자세히 보기 | 페이지 선택  나보내기 선택 목록에 추가                                                                                                    | 🔡 결과 분석<br>🎿 인용 보고서 만들기                              |
| 🌲 알림 만들기                                                                                          | 1. Machine learning for medical diagnosis: history, state of the art and perspective 저자: Kononenko, I                                                                                       | 인용 횟수: 380<br>(Web of Science 핵심 컬렉<br>션)            |
| 결과 범위 재설정                                                                                         | ARTIFICIAL INTELLIGENCE IN MEDICINE 권: 23 호:1 페이지: 89-109 출판: AUG 2001<br>GsvFx 초록보기 ▼                                                                                                    | 이용 횟수 🗸                                              |
| 결과내에서 검색 Q                                                                                        | 2. Support vector machines combined with feature selection for breast cancer diagnosis<br>저자: Akay, Mehmet Fatih<br>EXPERT SYSTEMS WITH APPLICATIONS 권: 36 호: 2 페이지: 3240-3247 출판: MAR 2009 | 인용 횟수: 266<br>(Web of Science 핵심 컬렉<br>션)            |
| 결과 필터링 기준:                                                                                        | Gs-F-X 초록보기▼                                                                                                    | ❤️ 인용 빈도가 높은 논<br>문                                  |
| <ul> <li>         한 분야에서 인용 빈도가<br/>높은 논문 (34)      </li> </ul>                                   |                                                                                                    | 이용 횟수 🗸                                              |
| <ul> <li>▲ 해당 분야 내 화제의 논문 (2)</li> <li>▲ 자유 열람제 (613)</li> <li>■ 관련 데이터 (11)</li> </ul>           | 3. Applications of Machine Learning in Cancer Prediction and Prognosis<br>저자: Cruz, Joseph; Wishart, David<br>CANCER INFORMATICS 권: 2 페이지: 59-77 출판: 2006<br>⑤s·F·X 초록 보기 ▼                 | 인용 횟수: 231<br>(Web of Science 핵심 컬렉<br>선)<br>이용 횟수 ❤ |
| 범위 새설성                                                                                            |                                                                                                    |                                                      |

### 2) Highly Cited Paper(HCP)와 Hot Paper(HP) 골라보기

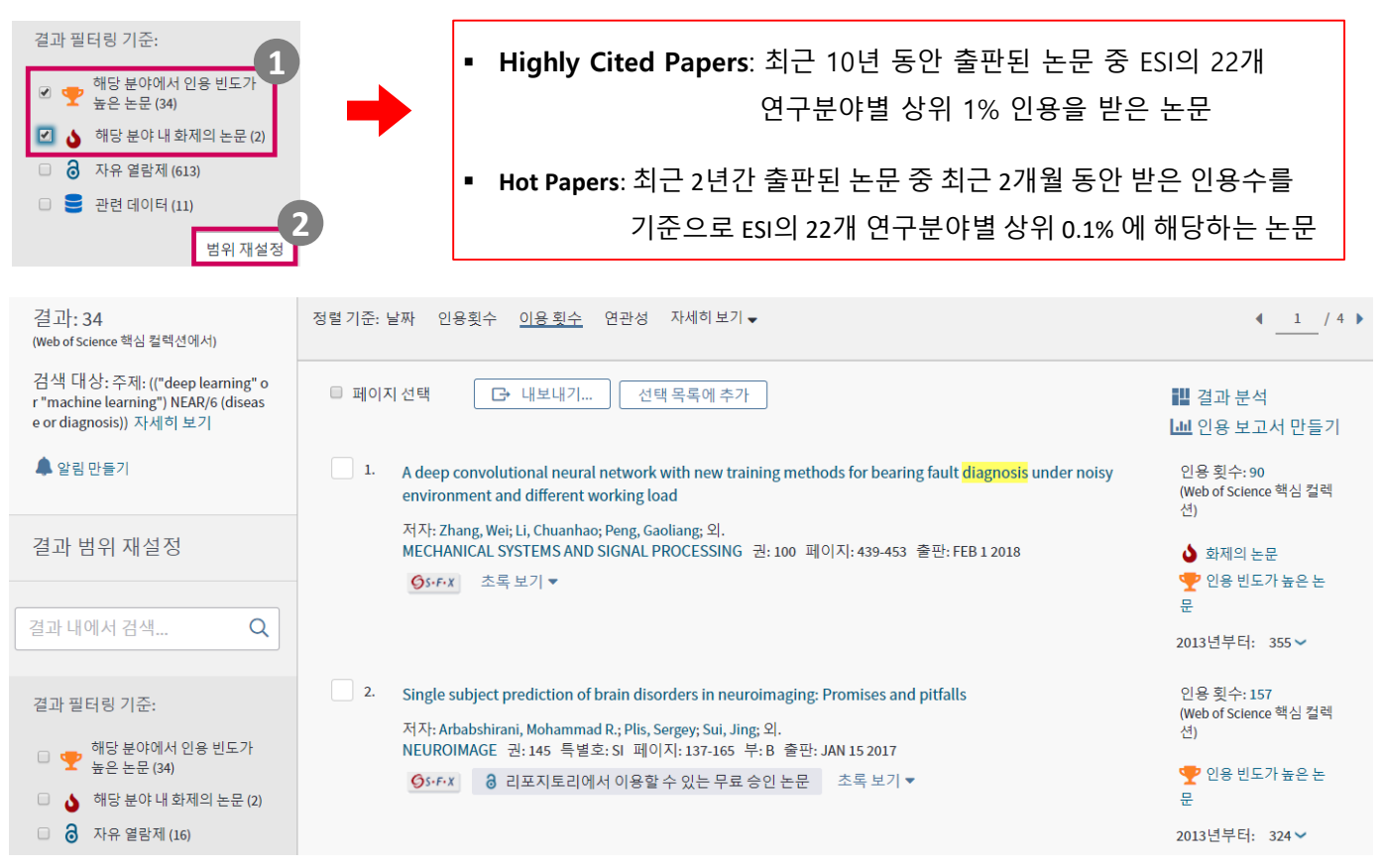